## 伝票のダウンロード

以下は64ビットの「最高責任者が代表理事」の伝票をダウンロードする場合の説明です。 他の伝票も同様の操作になります。

1.「ダウンロード」の文字をクリックします。

| 64ビットの場合   |          |   |
|------------|----------|---|
| 最高責任者が代表理事 | ⇒ ダウンロード | ) |

2. 画面下に以下が現れた場合には、「保存(S)」の右側にある▼印をクリックしてください。

| alpha-w.co.jp から ddai64.zip (52.7 KB) を聞くか、または保存しますか? | ファイルを開く(0) | 保存(S) 🔻 | キャンセル(C) | × |
|-------------------------------------------------------|------------|---------|----------|---|
|                                                       |            |         |          | a |

現れた一覧から「名前をつけて保存(A)」をクリックしてください。

| der        |         |             |  |
|------------|---------|-------------|--|
| der-2.9.0  |         | 保存(S)       |  |
|            |         | 名前を付けて保存(A) |  |
| ファイルを開く(0) | 保存(S) ▼ | 保存して開く(0)   |  |

「ダウンロード」の文字をクリックして、以下のメッセージが現れた場合にも「名前をつけて保存 (A)」をクリックしてください。

| Internet Explorer                      | x     |
|----------------------------------------|-------|
| ddai64.zip で行う操作を選んでください。              |       |
| サイズ: 52.7 KB<br>サイト: www.alpha-w.co.jp |       |
| → 開く(0)<br>ファイルは自動保存されません。             |       |
| → 保存( <u>S</u> )                       |       |
| → 名前を付けて保存( <u>A</u> )                 |       |
|                                        | キャンセル |

3. 保存場所をデスクトップにして「保存(S)」ボタンをクリックして保存してください。

| 🤗 名前を付けて保存                    | ×           |
|-------------------------------|-------------|
| <ul> <li></li></ul>           | ٩           |
| 整理 ▼ 新しいフォルダー 目下 ▼            | 0           |
|                               | E           |
| ファイル名(N): ddai64              | -           |
| ファイルの種類(工): 圧縮 (zip 形式) フォルダー | •           |
| ● フォルダーの非表示 保存(S) キャン         | ン <b>セル</b> |

4. デスクトップに以下が貼りつきますので、これをダブルクリック(またはクリック)して開きます。

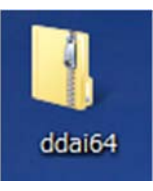

5. 開くと以下の様になりますので、「一般社団法人 64」のファイルをダブルクリック(またはクリック)して開きます。

|                                       |     |        | x   |
|---------------------------------------|-----|--------|-----|
| ● ● ● ● ● ● ● ● ● ● ● ● ● ● ● ● ● ● ● |     |        | ٩   |
| 整理 ▼ ファイルをすべて展開                       |     | •      | 0   |
| ☆ お気に入り ^^ 名前                         | 種類  |        |     |
| 🙀 ダウンロード 📕 💽 一般社団法人64                 | アプリ | ルケーション |     |
| ■ デスクトップ                              |     |        |     |
| 🦉 最近表示した場所                            |     |        |     |
| ■ デスクトップ                              |     |        |     |
| 🍃 ライブラリ                               |     |        |     |
| ドキュメント                                |     |        |     |
| EDF                                   |     |        | - F |
| 1 個の項目                                |     |        |     |

6. 以下のメッセージが現れますので、「はい(Y)」をクリックしてください。

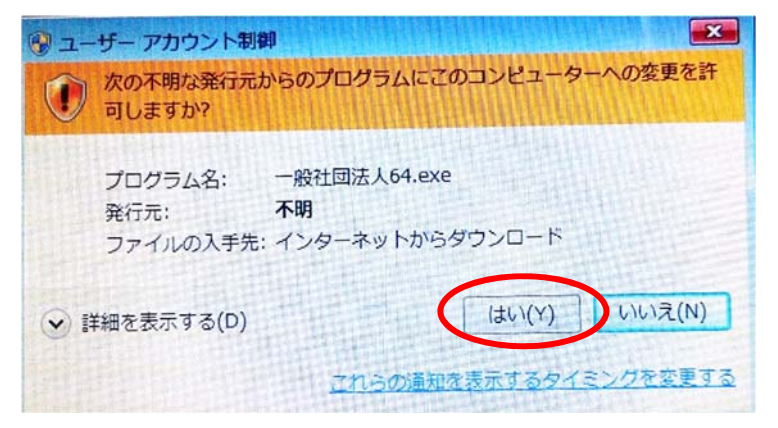

7. その後に以下が現れますので、そのまま「インストール」ボタンをクリックしてください。

| · 一般社团法人用 |                                                                                                |
|-----------|------------------------------------------------------------------------------------------------|
|           | <ul> <li>インストールボタンを押すと解凍を開始します。</li> <li>参照ボタンでインストール先フォルダを選択できます。また、直接入力することもできます。</li> </ul> |
|           | <ul> <li>インストール先フォルダが存在しない場合は、<br/>解凍前に自動的に作成します。</li> </ul>                                   |
|           | インストール先(D)<br>©¥Program Files (x86)¥Zaienkyo会計21¥<br>進行状況                                      |
|           | インストール キャンセル                                                                                   |

8. 最後に以下が現れますので、「このプログラムは正しくインストールされました」をクリックしてく ださい。これで終わりです。

| → プログラム互換性アシスタント                                                                   |
|------------------------------------------------------------------------------------|
| このプログラムは正しくインストールされなかった可能性があります                                                    |
| このプログラムが正しくインストールされなかった場合は、このバージョ<br>ンの Windows と互換性のある設定を使用して再インストールしてみてく<br>ださい。 |
| プログラム: 不明なプログラム<br>発行元: 不明な発行元<br>場所: C:¥Users¥Inomushi-new¥Ap¥一般社団法人64.exe        |
| 🛞 推奨の設定を使用して再インストールする                                                              |
| このプログラムは正しくインストールされました                                                             |
| キャンセル                                                                              |
| 適用される設定について説明します                                                                   |